| Praksis- og Afregningsportalen: Sådan oplyser du om ventetid (S. 1/2) |                                                                                                    |                                                                                                    |  |
|-----------------------------------------------------------------------|----------------------------------------------------------------------------------------------------|----------------------------------------------------------------------------------------------------|--|
| Fase                                                                  | Forklaring                                                                                                    | Tast                                                                                                    |  |
| Log på<br>sundhed.dk                                                  | Log på sundhed.dk<br>øverst til højre<br>Du omstilles nu til det offentlige<br>NemLog-in. Vælg signatur (den<br>med navn og CVR-nummer)                          | LOG PÅ MIN SIDE                                                                                                    |  |
| Åbn Praksis- og<br>Afregningspor-<br>talen                            | Vælg <b>Praksis- og Afregnings-<br/>portalen</b> i genvejsmenuen<br>under Min side-knappen<br>øverst i højre hjørne<br><u>eller</u> klik på Klinikadministration | LOG AF MIN SIDE<br>Genveje til Mine sider<br>Praksis- og afregningsportalen ><br>e-journal Praksis- og afregningspo<br>Medicinprofilen > |  |
| Vælg<br>Praksis-<br>oplysninger                                       | En liste af menupunkter vises.<br>Vælg <b>Praksisoplysninger</b><br>for at oplyse ventetid i<br>Find behandler                                                   | Indsendte samleopgørelser<br>Her kan du se indeværende års indsend<br>Praksisoplysninger<br>Her kan du se praksisoplysninger, som        |  |
| Vælg<br>Ventetid                                                      | Vælg fanebladet <b>Ventetid</b>                                                                                                    | Behandleropl. Faciliteter Pers<br>Fravær Ventetid Infotekster                                                                            |  |
| Noter<br>ventetid                                                     | Skriv antal uger i ugefeltet<br>til venstre<br>Klik på det grønne plustegn for<br>at tilføje informationen                                                       | (1) Notér antal uger<br>Ventetid<br>Ventetid opgjørt pr. 14-12-2011<br>Uger Type<br>Ventetid for ikke akutte patienter v                 |  |
| Send<br>opdatering                                                    | Gem for at opdatere<br>til sundhed.dk<br>Opdateringen er synlig i Find<br>behandler på sundhed.dk<br>efter ca. 15 minutter.                                      | epteres (v) eller tilføjes (+) inden der g<br>Gem Annuller                                                                               |  |
| Version: 1                                                            | Dato: 16. juli 2012                                                                                                    | System: Praksis- og Afregningsportalen (SDK)                                                                                             |  |

## sundhed.dk

| Praksis- og Afregningsportalen: Opdater ventetid og opgørelsesdato (S.2/2) |                                                                                                    |                                                                                                    |
|----------------------------------------------------------------------------|----------------------------------------------------------------------------------------------------|----------------------------------------------------------------------------------------------------|
| Fase                                                                       | Forklaring                                                                                                    | Tast                                                                                                    |
| Log på og<br>Åbn Praksis- og<br>Afregnings-<br>portalen                    | Vælg <b>Praksis- og Afregnings-<br/>portalen</b> i genvejsmenuen<br>under Min side-knappen<br>øverst i højre hjørne<br><u>eller</u> klik på Klinikadministration | LOG AF MIN SIDE<br>Genveje til Mine sider<br>Praksis- og afregningsportalen<br>e-journal<br>Praksis- og afregningspo<br>Medicinprofilen |
| Vælg<br>Praksis-<br>oplysninger                                            | En liste af menupunkter vises.<br>Vælg <b>Praksisoplysninger</b> for<br>at oplyse ventetid i<br>Find behandler                                                   | Indsendte samleopgørelser<br>Her kan du se indeværende års indsend<br>Praksisoplysninger<br>Her kan du se praksisoplysninger, som       |
| Vælg<br>Ventetid                                                           | Vælg fanebladet Ventetid                                                                                                    | Behandleropl. Faciliteter Pers<br>Fravær Ventetid Infotekster                                                                           |
| Opdater<br>Ventetid                                                        | Fjern eksisterende ventetid ved<br>klik på minus-tegnet<br>Noter ny ventetid og tilføj med<br>klik på plus-tegnet                                                | 011<br>(1) Klik på minus<br>tegnet og fjern<br>tidligere registrering<br>e patienter<br>te patienter<br>V                               |
| Send<br>opdatering                                                         | Gem for at opdatere<br>til sundhed.dk<br>Opdateringen er synlig i Find<br>behandler på sundhed.dk<br>efter ca. 15 minutter.                                      | Gem Annuller                                                                                                    |
| Version: 1                                                                 | Dato: 16. juli 2012                                                                                                    | System: Praksis- og Afregningsportalen (SDK)                                                                                            |

## sundhed.dk